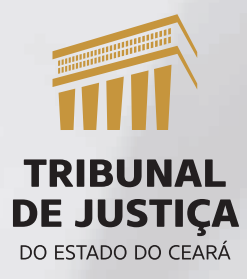

# Passo a passo para validação do ponto

(PARA GESTORES)

### 1. Acesse o sistema ADMRH no link: https://admrh.tjce.jus.br/

#### 2. Entre com sua matrícula e senha de rede:

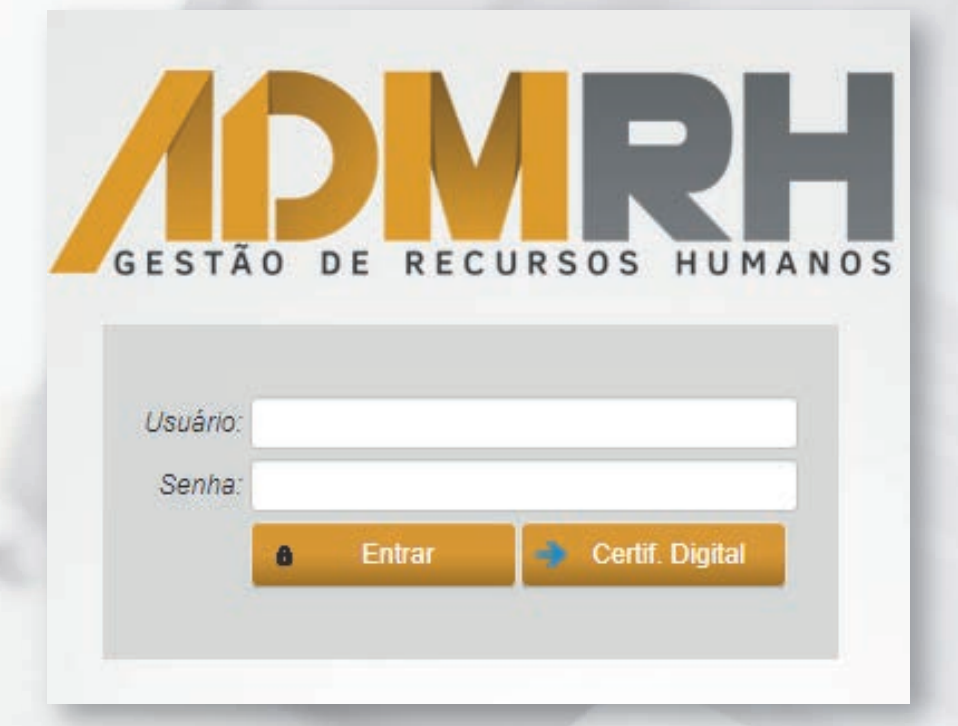

3. Escolha o menu CONTROLE DE FREQUÊNCIA:

Controle de Frequência

# 4. Entre na tela de EFETIVAÇÃO DE SOLICITAÇÃO - PONTO:

Efetivação de Solicitação - Ponto

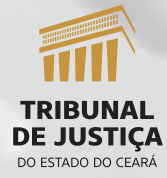

Passo a passo para validação de ponto (para gestores)

### 5. Escolha o PERÍODO e digite a MATRÍCULA ou NOME do servidor. Depois clique em PESQUISAR.

| Periodo: * | 01/01/2023 | até * | 31/01/2023 |  |
|------------|------------|-------|------------|--|
| Matrícula: |            | Q     |            |  |
|            |            |       | р          |  |

# 6. Escolha os dias que serão validados e depois clique em APROVAR:

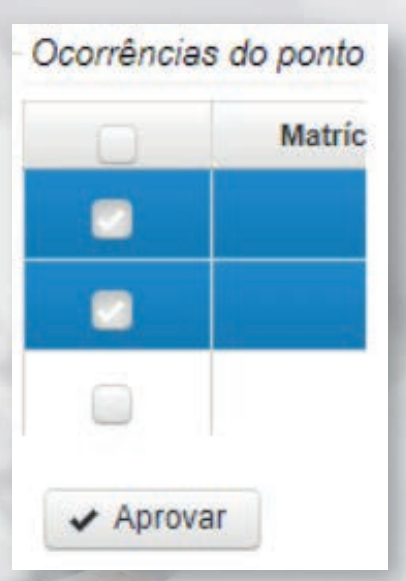

## 7. Confirme.

| Confirm | nação        | ×      |
|---------|--------------|--------|
| A Confi | rma a solici | tação? |
| 🖌 Sim   | × Não        |        |

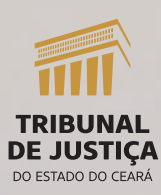

3

Passo a passo para validação de ponto (para gestores)

#### Para se certificar de que todos os dias foram validados

 O gestor precisa verificar se não ficou nenhum dia sem validação. Pode ocorrer de o servidor ter esquecido de justificar algum dia e esse dia não aparecerá na tela de validação. Assim, o gestor deve acessar a tela MANUTENÇÃO CARTÃO GESTOR:

Manutenção Cartão Ponto Gestor

Matrícula \$

2. Pesquise pela MATRÍCULA ou NOME do servidor:

3. Escolha o período. Os dias pintados de VERDE estão validados. Os dias em VERMELHO não foram validados.

| Início     | Término    | Data       |
|------------|------------|------------|
| 01/02/2023 | 28/02/2023 | 15/01/2023 |
| 01/01/2023 | 31/01/2023 | 16/01/2023 |
| 01/12/2022 | 31/12/2022 | 17/01/2023 |

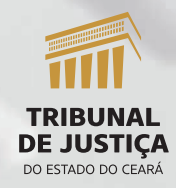

Nome \$

4. Se o dia estiver em vermelho, significa que o gestor não selecionou a data para validação ou o servidor não justificou seu ponto. No segundo caso, o gestor deve entrar em contato com o servidor para que ele verifique no espelho de ponto se esse dia foi justificado.

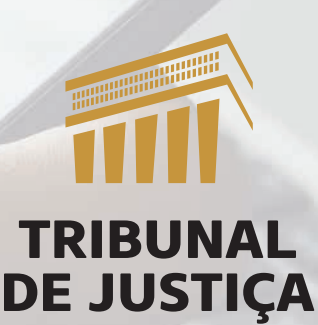

SECRETARIA DE GESTÃO DE PESSOAS - SGP

Passo a passo para validação de ponto (para gestores)